# headus HLServer v2.11

User Guide - 08 Mar 2022

© Copyright 2022 headus (metamorphosis) Pty Ltd. All rights reserved.

Information in this document is subject to change without notice and does not represent a commitment on the part of headus of a complete and accurate specification of the product. While every attempt is made to ensure the accuracy and the completeness of the information in this document, some errors may exist. headus cannot accept responsibility of any kind for customers' losses due to the use of this document.

# Table of Contents

| About HLServer                    | 1                                     |
|-----------------------------------|---------------------------------------|
| Compared to Node-Locked Licenses. |                                       |
| Choosing a Server Host.           |                                       |
| Supported Platforms               |                                       |
| Command Line Args                 |                                       |
| <u>Server Setup</u>               |                                       |
|                                   |                                       |
| Linux Server Setup                | 4                                     |
| <u>Setup v2</u>                   | 5                                     |
| <u>Setup v1</u>                   | 6                                     |
| Windows Somer Sotup               | 7                                     |
| <u>Windows Server Setup</u>       | ייייייייייייייייייייייייייייייייייייי |
| <u>Setup v2.10</u>                | ······/                               |
| <u>Setup v2</u>                   |                                       |
| <u>Setup v2 - Alternative</u>     |                                       |
| <u>Setup v1</u>                   | ۲۱۱                                   |
| <u>Opuale v1 and v2</u>           |                                       |
| OS X Server Setun                 | 14                                    |
| Setun v?                          | 14                                    |
| <u>Setup v2</u> .                 | 16                                    |
| <u>Undate</u>                     |                                       |
| <u>opunu</u>                      |                                       |
| Server Config                     |                                       |
| Kevs                              |                                       |
| Supervisor Mode                   |                                       |
| Partitioning.                     |                                       |
| License Key Groups                |                                       |
| Client Side Groups                |                                       |
|                                   |                                       |
| Application Config.               |                                       |
| <u>Newer GUI</u>                  |                                       |
| <u>Older GUI</u>                  |                                       |
| Environment Variable              |                                       |
| <u>Application Restore</u>        |                                       |
| The Menorer                       | 29                                    |
| Ine Manager                       |                                       |
| Adding Manager Osers              |                                       |
| Linned Manager Access.            |                                       |
| <u>No Manager Access - Olu</u>    |                                       |
| <u>No Manager</u>                 |                                       |
| Command Line Access               |                                       |
| User Mode                         |                                       |
| <u>0561 1vioue</u>                |                                       |
| Adding New Keys                   |                                       |
| Adding New Keys                   |                                       |
| Adding New Products               |                                       |
| Reloading Files.                  |                                       |

# Table of Contents

| Trouble Shooting    |  |
|---------------------|--|
| Server Log          |  |
| Checking the Server |  |
| Checking Clients    |  |
| -                   |  |
| Notes               |  |

# About HLServer

HLServer is the headus floating license server.

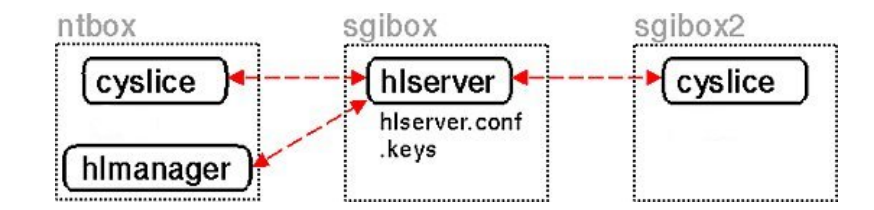

Figure 1. Example setup

Figure 1 shows an example installation; the server is running on **sgibox**, with two cyslice licenses issued to applications running on **sgibox2** and **ntbox**. Also shown is the license manager, **hlmanager** which the system administrator can use to remotely control some aspects of the operation of the license server.

The link between the license server and applications is via connected TCP/IP sockets. This means that a connection has to be maintained at all times during the life of an application, and if its broken the application loses its license and will exit. See <u>Application Restore</u> for details on how users can enable the restore function.

## **Compared to Node-Locked Licenses**

When a host is issued a node-locked license, any number of users can run any number of associated applications on that host. For example, with a single cyslicev3 license, any number of CySlices and PlyTools can be run on the licensed host. In fact, CySlice itself is really two applications - the GUI and the graphics window are separate programs - and so when running just one CySlice you are running at least two programs off the one license.

Floating licenses have been designed to operate in the same way. The first application to run on a host will grab the first available floating license. More applications can then be run on that host without the need to grab more licenses; they will attach themselves to the first floating license. Even if the first application exits, as long as some applications are running, the floating license will still be in use.

For example, if Cyslice is run from a floating license, it will grab the first available cyslicev3 license. If PlyTool is then run, it will attach itself to the cyslicev3 license and be able to run. Only one floating license is in use even though two applications are running.

If the user then exits from CySlice, PlyTool still has the floating license and continues to run. What they shouldn't do then is lock their office and go on a holiday because no-one else will be able to use that floating license while they are away! Fortunatly, the license manager lets sysadmins and other trusted users reclaim licenses that have been grabbed but not returned.

## **Choosing a Server Host**

The following is a list of points you should consider when choosing a server host:

- 1. It should be **stable**. If the server goes down often then you will have an angry crowd outside your door very soon.
- 2. Ideally it would have plently of **free RAM**. If the server is heavily loaded with many RAM intensive processes, the OS will swap out low usage applications like hlserver, and the response time to license requests could be increased. Licenses are checked often throughout the running of an application, so if license requests are slowed the user could experience a reduction in the application performance.
- 3. It should be on a **high speed link** to the served hosts. 10Mbit ethernet is perfectly OK, but PPP over a loaded modem connection is probably not. Again, if the license checks are slowed, the application performance will suffer.
- 4. It should be a **long term** installation. The license server application has a node locked license to the server host. If you change the host, a fee may be charged for each re-issue of the server license based on the floating licenses it servers. If you anticipate changing the host in the near future, let us know and we will issue you a time limited license and a free re-issue when the new host is up and running.

## **Supported Platforms**

HLServer runs on Intel based Linux, Windows and OS X platforms, and will issue licenses to Linux, Windows and OS X applications. Servers and clients are cross-compatible, so for example, you can use a Linux server to host licenses for Windows and OS X clients.

## **Command Line Args**

hlserver has the following command line arguments:

-d

Run as a background daemon process. This is recommended, but applicable to Linux installations only.

-c,<filename>

Use this config file.

-l,<num>,<days>,<log>

Number of log files, how many days between switches, and filename format string. A typical value for this argument would be **-1,4,7,hlserver-%d.log**, meaning use 4 log files, switching after a week, and cycle between **hlserver-0.log**, **hlserver-1.log**, **hlserver-2.log** and **hlserver-3.log**.

## **Server Setup**

To correctly install and run hlserver you should follow these steps:

- 1. Install and run HLServer. See the OS specific chapters for details; Windows, Linux, OS X.
- 2. Email your vendor the code string generated by HLManager when you connect up to the license server.
- 3. When you receive your license keys, you will need to add then to the keys file on the server; you can use the HLManager 'add' command to do this.
- 4. Pass on to your users the information in <u>Application Config</u> so they can configure their software installs to access the floating license server.

If your users encounter any problems accessing the floating licenses, see <u>Trouble Shooting</u> for steps you can follow to track down the problem.

# **Linux Server Setup**

Typically you'll want be **root** and extract the TGZ file into **/usr/local**, though that's not a strict requirement. If you install into somewhere other than /usr/local/hlserver, you'll need to change the HEADUS\_HOME variable in the hlserver setup files.

cd /usr/local; tar xvzfo /where-you-saved-it/hlserver-f13-v2.\*.tgz

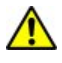

HLServer versions up to v2.05 use **/usr/tmp** to save a PID file when running. If **/usr/tmp** doesn't exist, then HLServer may start, but will exit soon after. Creating a symbolic link from **/tmp** to **/usr/tmp** will fix this problem for those earlier releases.

The following files make up the Linux license server installation:

### hlserver

This is the server application. It need not be run with any special privileges unless the PORT used is under 1027.

### hlserver.conf

The contents of this file, explained in detail in <u>Server Config</u>, controls the behavior of the server.

### hlserver.log

This is a series of date stamped log messages from the server showing, amongst other things, who is grabbing which licenses.

### setup.redhat

This is a RedHat/Fedora script that can be used to start the server on 'init' based boots, and stop it on shutdown. Installation instructions are in the file.

### setup.systemd

This can be used to start the server on 'systemd' based boots. Installation instructions are in the file.

### setup.debian

Start/stop script for Debian/Ubuntu based systems. Installation instructions are in the file.

### hlmanager

This is the manager application. See The Manager chapter for details.

### keys.txt

This file holds the floating license keys. Was called .keys in earlier versions.

## Setup v2

To complete the initial setup, login as root and run hlserver from the command line ...

/usr/local/hlserver/hlserver

You should see a message like the following ...

hlserver: Started hlserver v2.04 2017/07/11 17:12:52 on port 11668 hlserver: Using files and keys from '/usr/local/hlserver' hlserver: Running in foreground. hlserver: We recommend using one of the setup scripts provided to run hlserver as a background hlserver: Now run hlmanager to complete the installation.

Next, from another command shell window, login as a normal user and run hlmanager ...

/usr/local/hlserver/hlmanager

You should see something like this ...

Trying architec@localhost ... Connected ... Fetching ... Server v2.00 localhost up 00:00

Your login has been added automatically to the hlserver.conf file for Manager access. If you want to add Manager access for other users, you will need to edit that file on the server.

.....

No valid floating licenses found. Please email the following code to your vendor so new license keys can be generated.

6JZ5 2PLM 2EB3 GM4X 3W53 CEL1 PAX8 MNKB

Copy of above code: '/tmp/hlmanager-code.txt'

If you've already received your license keys, now use the "add" command to append one at a time to the keys file on the server.

So email that code to your vendor to get your license keys.

In the meantime, kill the foreground 'hlserver' process, then follow the instructions in whichever 'setup.\*' script is appropriate for your system to run hlserver as a background daemon.

Once you have some keys, re-run hlmanager and use the 'add' command to append them to the keys file on the server. You should see something like this once the keys have been added.

> add Enter key string below ... FMWM 6N8S 0BPS 4FXP K4GL W7H7 6JFY R8B4 8NDB JP3A Sending key to server ... headus HLServer v2.11

Updating status ... Server v2.00 localhost up 00:05 <----- Licenses -----> Name Status Free Used uvlayoutv2 29 days 4 0

Users should now be able to access the license server from others systems on the local network.

# Setup v1

You will need root access on the server host to do this; read the appropriate script file for full installation instructions.

Copy **sample-hlserver.conf** into **hlserver.conf** and edit to suit your network setup. You should at least change the IP range for the **lan** group.

Run 'hlserver' from the command line when first installed. You'll get a "License not found" type error, and 5 rows of hex numbers; email these to your vendor to get your license strings.

Once you have some keys, follow the instructions in whichever setup script is appropriate for your system (i.e. **hlserver.redhat**, **hlserver.debian** or **hlserver.service**).

## Windows Server Setup

Login as a user with Administrator privileges, and run the EXE file.

The following files make up the Windows license server installation:

### hlserver.exe

This is the server application. It need not be run with any special privileges unless the PORT used is under 1027.

### hlserver.conf

The contents of this file, explained in detail in <u>Server Config</u>, controls the behavior of the server.

hlserver.log

This is a series of date stamped log messages from the server showing, amongst other things, who is grabbing which licenses.

### hlserver.ini

Edit this file to change the server start-up command line arguments.

### hlmanager.exe

This is the manager application. See <u>The Manager</u> chapter for details.

keys.txt

This file holds the floating license keys.

## Setup v2.10

These are the setup instructions for HLServer v2.10 and later. Setup instructions for HLServer v2.09 and earlier are below.

After running the EXE file to install the software, you'll need to perform the following steps to get the server going:

- 1. Click 1) Install Service; you should get a "service installed" message. (see Figure 1)
- 2. Click **2**) **Start Service**; this will start the service, configures the firewall, then displays the license server status. The first time you do this you'll get a "License not found" type error. Email the displayed code to your vendor to get your license key (double click to select the line, then type Ctrl-C to copy the code).
- 3. Once you get your license key, click **3**) **Run HLManager**, type **add** followed by the **Enter** key, then paste the license key into the command shell window to add it to the keys file on the server. The server status will then update and you can check if the keys have been loaded OK on the server (i.e. the "License not found" error should go away).

headus HLServer v2.11

Users should now be able to access the license server from others systems on the local network.

## Setup v2

These are the setup instructions for HLServer v2.00 to v2.09. Setup instructions for HLServer v1.28 and earlier are below.

After running the EXE file to install the software, you'll need to perform the following steps to get the server going:

1. Run Start -> Programs -> headus License Server -> 1) Install service; you should get a "service installed" message.

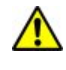

If you get a permission denied type error at this step, right click on the Start menu option and select "Run as Administrator" (see Figure 2).

- 2. Run 2) Start service to open up the Services control panel (see Figure 3).
- 3. Double click on headus Floating License Server to bring up the Service window (see Figure 4) and select Automatic, then OK, so that hlserver restarts whenever the system is rebooted.
- 4. Click on the **Start** button to start hlserver.
- 5. Run 3) Run HLManager to check that hlserver is running OK; the first time you do this you'll get a "License not found" type error. Email the displayed code to your vendor to get your license key.

Note: To cut'n'paste from the Windows command shell window, click on the icon at the top left of the window, pick Edit->Mark from the popup menu, click'n'drag the left mouse button to select the text, then hit the Enter key. You can then paste that text into email.

Or: The code is also written into a temporary file, and the path to that file will be displayed. You can then attached that text file to your email.

- 6. Once you get your license key, run 3) Run HLManager again, type add followed by the Enter key, then paste the license key into the command shell window to add it to the keys file on the server. The server status will then update and you can check if the keys have been loaded OK on the server (i.e. the "License not found" error should go away).
- 7. If you have a firewall installed on the server, you'll need to allow access to the port specified in the hlserver.conf file (default 11668). See Figure 5. for the Windows Vista firewall configuration.

Users should now be able to access the license server from others systems on the local network.

## Setup v2 - Alternative

These are alternative setup instructions for HLServer v2.09 and later, to be used when the Start menu entries can't be found.

After running the EXE file to install the software, you'll need to perform the following steps to get the server going:

1. Open up the HLServer install folder, and run the **add-service.exe** file; you should get a "service installed" message.

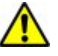

If you get a permission denied type error at this step, right click on the EXE file and select "Run as Administrator".

- 2. Open up the Windows Services control panel.
- 3. Double click on **headus Floating License Server** to bring up the **Service** window and select **Automatic**, then **OK**, so that hlserver restarts whenever the system is rebooted.
- 4. Click on the **Start** button to start hlserver.
- 5. Run **hlmanager.exe** to check that hlserver is running OK; the first time you do this you'll get a "License not found" type error. Email the displayed code to your vendor to get your license key.

**Note:** To cut'n'paste from the Windows command shell window, click on the icon at the top left of the window, pick Edit->Mark from the popup menu, click'n'drag the left mouse button to select the text, then hit the Enter key. You can then paste that text into email.

**Or:** The code is also written into a temporary file, and the path to that file will be displayed. You can then attached that text file to your email.

- 6. Once you get your license key, run **hlmanager.exe** again, type **add** followed by the **Enter** key, then paste the license key into the command shell window to add it to the keys file on the server. The server status will then update and you can check if the keys have been loaded OK on the server (i.e. the "License not found" error should go away).
- 7. If you have a firewall installed on the server, you'll need to allow access to the port specified in the **hlserver.conf** file (default 11668).

Users should now be able to access the license server from others systems on the local network.

## Setup v1

After running the EXE file to install the software, you'll need to perform the following steps to get the server going:

1. Edit hlserver.conf to suit your network setup. You should at least change the IP range for the lan

group, and change Administrator to your login username in the Manager group.

- 2. Edit **hlserver.ini** to change the command line args to suit your setup (see explanation of command line args above). Most people should be able to get by with the defaults. If you don't move **hlserver.conf** from the installation directory, then you don't need to define a '-c' config file location.
- 3. Run Start -> Programs -> headus License Server -> 1) Install service; the first time you do this you'll get a "License not found" type error. Email the 5 rows of hex numbers to your vendor to get your license strings.

**Note:** To cut'n'paste from the Windows command shell window, click on the icon at the top left of the window, pick Edit->Mark from the popup menu, click'n'drag the left mouse button to select the text, then hit the Enter key. You can then paste that text into email.

**Or:** If you are using a recent release, the hex codes are written into a temporary file, and the path to that file will be displayed. You can then attached that text file to your email.

- 4. Once you get your licenses, run 1) Install service again, and answer "y" to the edit keys file question. Paste the license keys provided into the keys.txt file, and save it.
- 5. Run 1) Install service one more time, but this time you should get a "service installed" message.

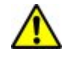

If you get a permission denied type error at this step, right click on the menu option and select "Run as Administrator" (see Figure 2).

- 6. Run 2) Start service to open up the Services control panel (see Figure 3).
- 7. Double click on **headus Floating License Server** to bring up the **Service** window (see Figure 4) and select **Automatic**, then **OK**, so that hlserver restarts whenever the system is rebooted.
- 8. Click on the **Start** button to start hlserver.
- 9. Run 3) Run HLManager to check that hlserver is running OK, and that the licenses have loaded correctly.

If you can't get a connection, check the log files in the hlserver install folder for errors. If you see a "Denied - manager access to user@host" message, then check that the user name listed in the error matches that in the **Manager** group in **hlserver.conf**. Use the Services control panel to restart hlserver if you need to make any changes to **hlserver.conf**. See <u>The Manager</u> for details.

10. If you have a firewall installed on the server, you'll need to allow access to the port specified in the **hlserver.conf** file (default 11668). See Figure 5. for the Windows Vista firewall configuration.

Users should now be able to access the license server from others systems on the local network.

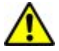

A user has reported that HLServer didn't work on his XP x64 system when IPv6 was enabled for the Local Area Network. We haven't confirmed or fixed this yet, but keep it in mind if you also experience problems.

## Update v1 and v2

If you already have **hlserver** installed, but need to install a newer version, follow these steps:

- 1. If **hlserver** is currently running, first inform your users that you are stopping the floating license server, and that they should save all their work. Applications using floating licenses will exit when **hlserver** is stopped.
- 2. Run 4) Stop service to open up the Services control panel; right click on headus Floating License Server and select Stop to stop hlserver.

**Note:** If you have an old version of HLServer, with no Start menu options, use "Start->Programs->Administrative Tools->Services" to open up the Services control panel.

3. Run 5) Remove service (or run del-service.exe) and you should get a "service removed" message.

**Note:** Under some versions of Windows, you may need to right click on the menu option or EXE and select "Run as administrator".

4. Run 6) Uninstall software to remove the old executables, leaving your config files untouched.

**Note:** If you have no Start menu options for HLServer, use the system control panel's "Add/Remove Programs" to uninstall the old version. You will most likely have to move your old config and keys files into the new install directory too; by default its different to the older installs of HLServer.

- 5. Run the new **ihlserver.exe** file to install the new software.
- 6. Run 1) Install service and 2) Start service to get the hlserver service installed and running.

Users should now be able to access the new license server.

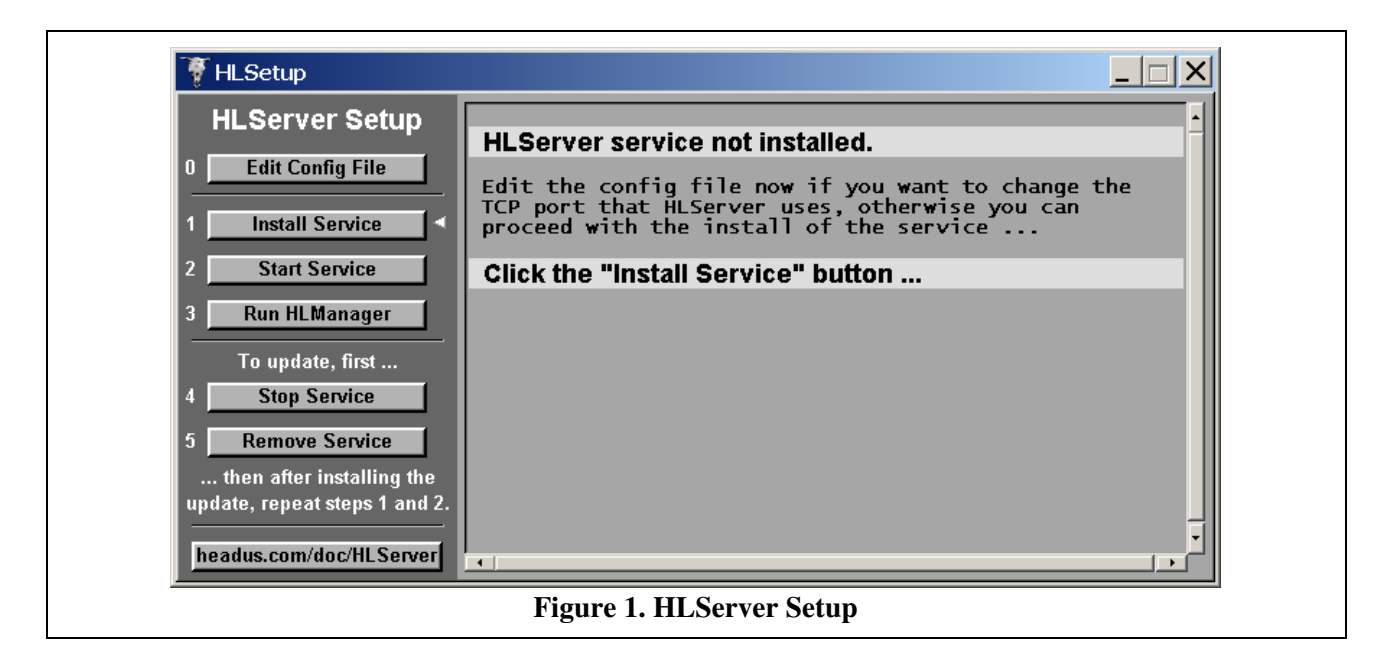

| Favorite Links     Name     Date modified     Type       Image: Documents     Image: Documents     Ima | Organize ▼ III Views                                                                                                    | u ▶ Programs ▶ P<br>▼ 🖽 Open 🔮 | ieadus Lio<br>Burn                                                           | ense Server                                                                                          |                                              |
|----------------------------------------------------------------------------------------------------|----------------------------------------------------------------------------------------------------|--------------------------------|------------------------------------------------------------------------------|----------------------------------------------------------------------------------------------------|----------------------------------------------|
|                                                                                                    | Favorite Links         Documents         Pictures         Music         Recently Changed         Searches         Public | Name                           | <b>Open</b><br>Open file<br>Run as ac<br>Scan with<br>Pin to Sta<br>Add to Q | Date modified<br>25/05/2007 1-11 PM<br>clocation<br>dministrator<br>a AVG<br>art Menu<br>uick Launch | Type<br>Shor<br>Shor<br>Shor<br>Shor<br>Shor |

| Ser <u>v</u> ice               | Status  | Startup   | Close         |
|--------------------------------|---------|-----------|---------------|
| Alerter                        |         | Manual 🔺  |               |
| ClipBook Server                |         | Manual    | <u>S</u> tart |
| COM+ Event System              |         | Manual    |               |
| Computer Browser               | Started | Automatic |               |
| DHCP Client                    |         | Disabled  | Pausa         |
| Directory Replicator           |         | Manual    | Eause         |
| EventLog                       | Started | Automatic | Continue      |
| headus Floating License Server |         | Manual    |               |
| Messenger                      | Started | Automatic | Startun       |
| Net Logon                      |         | Manual 💌  |               |
|                                |         |           | HW Profiles   |
| St <u>a</u> rtup Parameters:   |         |           |               |
|                                |         |           | Help          |

|     | Service                                                                                                    |  |
|-----|----------------------------------------------------------------------------------------------------|--|
|     | Service: headus Floating License Server          Startup Type       OK         © Automatic       Cancel         © Manual       Cancel |  |
|     | Log On As:     System Account     Allow Service to Interact with Desktop                                                              |  |
|     | Ihis Account     Bassword:     Donfirm     Password:                                                                                  |  |
| Fig | ıre 4. headus Floating License Server                                                                                                 |  |

| General General                                   | ows Firewall Setting Exceptions Advar                                                                         | 15 X                                                                                                    |  |
|---------------------------------------------------|----------------------------------------------------------------------------------------------------|----------------------------------------------------------------------------------------------------|--|
| Excep<br>progra<br>Windo<br><u>What</u><br>To ena | Add a Port<br>Use these setting<br>port number and<br>service you want                                        | is to open a port through Windows Firewall. To find the<br>protocol, consult the documentation for the program or<br>to use. |  |
|                                                   | Name:<br>Port number:<br>Protocol:                                                                            | HLServer<br>11668<br>© TCP<br>© UDP                                                                                          |  |
|                                                   | What are the risks<br>Change scope<br>emote Event Log Man<br>emote Scheduled Tack<br>program Add<br>Figure 5. | Agement                                                                                                    |  |

## **OS X Server Setup**

Download the TGZ file and double click it to extract the contents into the hlserver folder.

The following files make up the OS X license server installation:

#### hlserver

This is the server application.

### hlmanager

This is the manager application. See The Manager chapter for details.

#### hlserver.conf

The contents of this file, explained in detail in the <u>Server Config</u> chapter, controls the behavior of the server.

### hlserver.log

This is a series of date stamped log messages from the server showing, amongst other things, who is grabbing which licenses.

#### setup

Installation script.

#### uninstall

Remove service daemon and all files.

#### unload

Unload service daemon, but leave all the files intact.

#### reload

Restart the service daemon.

#### keys.txt

This file holds the floating license keys. Was called **.keys** in earlier versions.

### Setup v2

Double click the **setup** script to start the installation.

First you will be asked where you want to install the hlserver files, so just tap the Enter key here to accept the default ...

If prompted, type in your password for sudo access.

Installation location (/usr/local/hlserver) ?

Next you will most likely be asked for your password for sudo access; this is so the install folder can be created and the service daemon started ...

headus HLServer v2.11

sudo mkdir -p /usr/local/hlserver
Password:
sudo chown architec /usr/local/hlserver
sudo cp com.headus.hlserver.plist /Library/LaunchDaemons
sudo chown root /Library/LaunchDaemons/com.headus.hlserver.plist
sudo chmod 644 /Library/LaunchDaemons/com.headus.hlserver.plist
cp -f hlmanager hlserver hlserver.conf .keys /usr/local/hlserver
sudo launchctl unload /Library/LaunchDaemons/com.headus.hlserver.plist
sudo rm -f /tmp/hlserver.pid
sudo launchctl load /Library/LaunchDaemons/com.headus.hlserver.plist

After that, the setup script will wait for the service to start up, and then runs the hlmanager command ...

```
Waiting for HLServer to start ... 10 9 8
Trying HLManager ...
Trying architec@localhost ... Connected ... Fetching ...
```

Once hlmanager is connected, you will see something like this ...

Server v2.00 localhost up 00:00

Your login has been added automatically to the hlserver.conf file for Manager access. If you want to add Manager access for other users, you will need to edit that file on the server.

-----

No valid floating licenses found. Please email the following code to your vendor so new license keys can be generated.

RF55 RDH4 WGA4 9P2D XECG F530 2MHX 9ZST

Copy of above code: '/tmp/hlmanager-code.txt'

If you've already received your license keys, now use the "add" command to append one at a time to the keys file on the server.

So email that code to your vendor to get your license keys.

Once you have some keys, re-run **hlmanager** and use the 'add' command to append them to the keys file on the server. You should see something like this once the keys have been added.

> add Enter key string below ... FMWM 6N8S 0BPS 4FXP K4GL W7H7 6JFY R8B4 8NDB JP3A Sending key to server ... Updating status ... Server v2.00 localhost up 00:05 <----- Licenses -----> Name Status Free Used uvlayoutv2 29 days 4 0

Users should now be able to access the license server from others systems on the local network.

hlserver will be automatically restarted whenever the system is rebooted, and you can stop and start it via the **launchetl** command.

We recommend you keep a copy of the **hlmanager** command, but the rest of the contents of that extracted hlserver folder can now be deleted.

## Setup v1

Double click the **setup** script to start the installation.

- 1. First you'll be asked to check the config file. The "GROUP lan" IP range will have been set already to match your local network, but this may need to be adjusted if you have a more complicated setup (e.g. multiple sub-nets in a larger campus network). Save the file, kill the window, then re-run the **setup** script to continue.
- 2. Initially you wont have license keys, so at the "Do you have the keys" question type **n** followed by Enter to generate the code strings. Email the 5 code strings to your vendor to get your license keys.
- 3. When you get your license keys, re-run the **setup** script and answer **y** to the "Do you have the keys" question, then type Enter to continue and the keys file will open up in the text editor. Cut'n'paste your license keys in, save the file, kill the window, then re-run the **setup** script to continue.
- 4. At the "Do you have updated license keys" question, answer **n** and then you'll be asked for an installation location. By default the script will want to put the binaries and config files into /usr/local/hlserver, but you can type in a different path at the prompt if you wish.

If the setup script runs smoothly, hlserver will be started and hlmanager is run as a final check. You should see something like the following as output ...

Waiting for HLServer to start ... 10 9 8 Trying HLManager ... Trying architec@localhost ... Server localhost up 4 seconds <----- Licenses -----> <----- Users -----> Name Status Free Used Id Hostname User App Age Idle uvlayoutv2 29 days 4 0

hlserver will be automatically restarted whenever the system is rebooted, and you can stop and start it via the **launchetl** command.

We recommend that you keep the **hlserver** folder in case you need to re-run the **setup** script. It can be moved if you dont want to leave it on your Desktop or in the Downloads folder.

# Update

If you need to update your keys file (e.g. replacing temp keys with permanent ones) then re-run the **setup** script and answer **y** to the "Do you have updated keys" question. Type Enter to edit the keys file, cut'n'paste in the new keys, then save the file, kill the window, and re-run the **setup** script to restart HLServer and check the results with HLManager.

# Server Config

The **hlserver.conf** file is used to control access to the server and licenses. The standard installation will be fine for most people, but if you want to fine tune things like which users or machines can access which licenses, then you should read the following detailed explanation of the config file.

The simplest config file looks like this:

| PORT<br>LOG<br>ACC<br>IDLE<br>BOOT<br>SUPER | 11668<br>1<br>0<br>0<br>1<br>0 |             |
|---------------------------------------------|--------------------------------|-------------|
|                                             | 1                              | 102 169 0 * |
| GROUP                                       | Manager                        | root@lan    |
| PRODUCT                                     | *                              | lan         |

### PORT

The server will listen at this port for license requests. There is no restriction on what this number is apart from the obvious one, that it doesn't conflict with ports used by other installed software. If you have a firewall running on the server, then you will need to open up access to this TCP port.

### LOG

Set the level of verbosity of the log files.

### ACC

Set the level of access to **hlmanager** for normal users. See <u>The Manager: User Mode</u> for details.

### IDLE

Number of **hours** to wait before killing idle licenses. Idle licenses will occur if a user hibernates or suspends their PC when a license is checked out, or the workstation or network has died, and can result in "zombie" licenses being checked out but not actually used by anyone. 20 hours is probably a safe value, allowing people to legitimately suspend their PCs over night, while also cleaning out zombie licenses at least once a day. Setting this value to "0" turns off the idle license kill. Requires hlserver v2.05+.

### BOOT

When a user's license is booted by a manager, this is the number of **minutes** they are locked out. Setting it to "0" will allow then to re-acquire a license right away if they want to keep working.

### **SUPER**

Set this to "1" to use the "Supervisor" mode. See below for details.

### DNS

Turn on hostname resolution in the log files. If you experience delays or timeouts between the client and server, try setting this to "0" to turn off the hostname resolution. IP addresses will be shown in the logs files when turned off.

### GROUP

Each line of this section associates a single name with a list of hosts, prefixed with optional user names. In the above simplest case, **lan** is associated with the IP range for a local area network. The name **lan** can then be used to refer to all hosts in the LAN.

The \* character is a shorthand way of saying **1-255**; they both mean the same thing. The \* character can also be used to extend to the beginning or end, as in **45-**\* (equivalent to 45-255) or \*-**66** (equivalent to 1-66).

The brace characters can be used to surround a list of alternatives, as in {\*-45,47,49-\*} (everything except 46 and 48).

Hostnames can be used in place of IP ranges, though the list could become quite long if you are serving a large number of hosts. IP ranges are more concise, and will avoid any possible domain name resolution problems.

The special group **Manager** defines the list of users that can be trusted to run the hlmanager application (see "The Manager" chapter for more details).

Multiple members to a group should be separated by commas, or alternatively, you can define the group multiple times (over multiple lines) to add members.

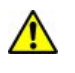

Usernames are case-sensitive, so the default Windows hlserver.conf, with "GROUP Manager Administrator@lan", wont give access to a user with an "administrator" login.

By the way, there's nothing stopping you from defining **\*.\*.\*** as an IP range. The advantage of this is that all correctly setup clients can access the server without you having to worry about when net or subnet they're on, but the disadvantage is that anyone who has network access to your license server can grab one of your floating licenses.

### PRODUCT

In this section you should have a single line for each product that you have floating keys for, or use \* to select all products. Follow the product name with a list of hostnames or group names that have access to that product. You can optionally prepend a username, in the form **username@host/groupname** to further restrict access. If a Windows username has spaces in it, replace those with underscore in the config file (e.g. login "Jill Smith" would need to be written as "Jill\_Smith" in the config file).

The following shows a more complex example of a config file.

```
PORT
                  11668
LOG
                  1
ACC
                  1
IDLE
                  6
GROUP
                  192.168.0.1-23
        cg-lab
GROUP
        office
                  fred, barney
GROUP
        offsite
                  112.56.22.{12-15,21}
GROUP
                  julie@office,jimbo@cg-lab,root@hlserver
        Manager
# The above line and these three below do the same thing
GROUP
        Manager
                  iulie@office
GROUP
        Manager
                  jimbo@cg-lab
GROUP
        Manager
                  root@hlserver
PRODUCT cyslicev3 cg-lab,{phil,jill}@offsite
PRODUCT plyedit
                  jimbo@cg-lab
```

Anyone currently logged into a **cg-lab** machine can request a cyslicev3 license, but only **phil** or **jill** can from the handful of **offsite** machines. Whenever **jimbo** is logged into a **cg-lab** machine, he can request a cyslicev3 or plyedit license as well as run the license manager.

## Keys

Floating licenses, stored in the .keys or keys.txt file, look something like this:

```
ProductsSystemExpireNum# uvlayoutv2sysid=690ca1abexpire=101226[000 4]8MFPLCDYA0GZ553NQQ6ZBLMBA1A6GF1G# 620074QXSEPDGEC4AK1WQJK83E5N2LLF345CJQX524SA# 6201
```

You might also have the older style license keys that look like this:

<- 21 hex numbers -> Product System Expire Ref# Num
#v2# 3a d6 ..... a9 42 # cysurf 690calab never 0920 [001 3]
#v2# 5d da ..... 32 6a # cyslicev3 690calab never 0921 [001 1]
#v2# 37 db ..... 71 5b # cyslicev3 690calab 110216 0922 [002 1]

The **Product** names go into the config products section, **System** is the sysid of the license server, **Expire** is when each floating license runs out, **Ref#** is a database reference number used by the issuer, and **Num** is the sequence id and number of floating licenses in that key.

In the first example there are 4 uvlayoutv2 floating licenses.

In the second example above, there is 1 **cyslicev3** and 3 **cysurf** floating licenses that will never expire, and 1 additional **cyslicev3** license that runs out on the 16th of Feb, 2011. Even though there are multiple cyslicev3 keys, you would normally only have one cyslicev3 access list in the config products section.

## **Supervisor Mode**

### Requires hlserver v2.04+.

Normally HLServer runs as a single process. On the rare occasions that a bug causes this process to crash, the license server will no longer be operating, so users won't be able to get licenses to run their applications.

When in supervisor mode though, there's two processes running. The worker process is the one doing all the work, serving out all the licenses, where the supervisor process is simply watching the worker. If the worker crashes, the supervisor starts up a new worker process.

If combined with supported client software (i.e. UVLayout v2.10.01+) the end user will not know that anything has happened. Earlier client software versions will however still lose their license (from the first worker process) and users will need to re-run their software to get a new license from the new worker process.

Because its a brand new feature, this supervisor mode is turned off by default, and we'd only recommend using it currently if you were experiencing occasional hlserver crashes.

## Partitioning

### Requires hlserver v1.15+.

In the examples shown to this point, all licenses for a particular product are available to all the users listed on the **PRODUCT** line. For example, in the following config file all of the **uvlayoutv2** licenses are available to everyone from **cg-lab** and **offsite**:

GROUP cg-lab 192.168.0.1-23 GROUP offsite 112.56.22.{12-15,21-\*}

PRODUCT uvlayoutv2 cg-lab,offsite

With *partitioning*, you can allocate a different number of licenses to the different groups. In the following example, **10** licenses in total are available (this is determined by your license keys), but **7** have been reserved for users from **cg-lab**, and **3** for **offsite** users:

PRODUCT uvlayoutv2 cg-lab[7],offsite[3]

The number inside the square brackets defines the number of licenses allocated to that group. In the above example, if a fourth **offsite** user tries to grab a license, they will be denied access, even if none of the cg-lab licenses have been used.

You can also choose to restrict some groups but not others. In the following example, **offsite** users are restricted to **3** licenses maximum, but **cg-lab** users could grab all of the **10** licenses if they are free.

PRODUCT uvlayoutv2 cg-lab,offsite[3]

Another way to define the above partitioning is via the use of negative allocations. In the following example, **offsite** users can have all but **7** of them, or in other words, **cg-lab** users are guaranteed to have at least **7** 

User Guide

headus HLServer v2.11

licenses:

```
PRODUCT uvlayoutv2 cg-lab,offsite[-7]
```

### **License Key Groups**

You can also partition according to license key groups. In the following keys file there are two groups, a pair of permanent keys with an ID of **000**, and 4 temp keys with an ID of **001**. You can find this information inside the square brackets:

```
# hlserver,uvlayoutv2 sysid=5b83f8dd expire=perm [000 2]
R6LZ PF0Q HZ65 8H55 463T E69W 07WF 5R9C # 10395
NTRC 4H24 5R9C 1KZF RJ0Y C0CW 8H55 G1SE 76GZ F6AA # 10396
# uvlayoutv2 sysid=5b83f8dd expire=100602 [001 4]
F913 2LLB 71WC 71FG PF0Q XYPL WAYH HCTQ D7PA 6RAA # 10398
```

To allocated each of the key groups to different groups within the config file, create multiple **PRODUCT** lines and append the key group ID to the product name, separated by a period character. In the following example, users from **cg-lab** are allocated the 2 permanent keys, and users from **offsite** get the 4 temporary keys:

```
PRODUCT uvlayoutv2.000 cg-lab
PRODUCT uvlayoutv2.001 offsite
```

You can combine all partitioning methods if you wish. In the following example, users from **cg-lab** are guaranteed their 2 permanent key, but can also grab up to 2 of the temporary keys if they are free.

```
PRODUCT uvlayoutv2.000 cg-lab
PRODUCT uvlayoutv2.001 offsite,cg-lab[2]
```

### **Client Side Groups**

Requires hlserver v1.16+.

In some environments, such as those using DHCP to assign IPs, partitioning using a static list of IP addresses is not feasible. You might then use usernames to control access, but if people are regularly being moved between projects with different access rights, keeping the config file in sync can be a hassle. In these cases you can use client side groups to control access.

In the following example, two groups are defined with the exact same IP ranges, and then access to the two license key groups is partitioned according to the two group names:

GROUP teamA 192.168.0.\* GROUP teamB 192.168.0.\* PRODUCT uvlayoutv2.000 teamA PRODUCT uvlayoutv2.001 teamB Just by itself, this config would allow all users access to all licenses, so what you also need to do is allocate users to their groups on the client side via the **HEADUS\_HLGROUP** environment variable. In the above example, setting the value of HEADUS\_HLGROUP to "teamA" would then allow that user to access the "uvlayoutv2.000" licenses only.

Under Windows, 'Group Policy Objects' can be used to assign HEADUS\_HLGROUP definitions to each user.

# **Application Config**

Applications using floating licenses are installed as they normally would be on the client workstations. Its perfectly OK to also use NFS or some similar network file system to share files.

When an application is run, and if no local key is found, the license server is contacted. If no local or floating licenses are available, the application will not start and the headus licensing GUI will start up.

If you ever need to start the licensing GUI directly, use one of the following ways:

- 1. Run headus from the command line (Linux or OS X only).
- 2. Run Start->Programs->Application->License (Windows only).

### **Newer GUI**

These are the config instructions for applications built from about September 2017; see the section below for older applications.

If the user's workstation or laptop is on the same subnet as the license server, and you've configured HLServer with the default of "PORT 11668" in hlserver.conf, then they can click on the blue "?" button to search for the license server.

If the server can't be found, or is on a different subnet, then users will need to type the server **IP address** into the **Server** field, then click the blue "?" button to test the connection.

Once the server has been set, the "?" changes to a right arrow; it will have four different colors:

Black

Green

Server found, and click arrow to run HLManager.

Orange

Server found, but no licenses available and no HLManager access.

Server found, licenses available, but user doesn't have HLManager access.

Red

No license server found at that address.

## **Older GUI**

To get the older applications to talk to the license server, click on the **Common Preferences** button (see Fig 2). Enter **host** into the **HLServer** field (where **host** is the hostname or IP address of your license server). Click the Update button to check that the floating licenses have been found.

**Note:** Normally the host port number can be left off if you use the default of "PORT 11668" in hlserver.conf. If a different port has been used, or you are using older client applications, then it needs to be added to the hostname with a colon, as in **host:port** (e.g. "lserver:11668").

## **Environment Variable**

If you are a systems admin wanting to set the license server host for all of your users, then you can use the **HEADUS\_HLSERVER** environment variable as an alternate to the method described above. If installing onto OS X or Linux, you can put your setenv commands into **/etc/csh.headus**, and the start-up scripts will then run in that environment. An example **/etc/csh.headus** would look like:

```
setenv HEADUS_HLSERVER lserver
```

Alternatively, put the name of the license server into a file called **hlserver.txt**, and put that into the "lib" folder where the client software (e.g. UVLayout) is installed. It should be in the same location as the empty **keys.txt** file. An example **hlserver.txt** would just say:

lserver

# **Application Restore**

The link between the license server and applications is via connected TCP/IP sockets. This means that a connection has to be maintained at all times during the life of an application. If the connection is dropped, then the application loses its license, and the default action is for it to exit without warning.

Possible reasons for a broken connection are:

- 1. **Server crash/reboot**. The server that allocates the floating licenses crashes, loses power, or is rebooted for some other reason.
- 2. **HLServer crash/restart**. The floating license software, running on the server, crashes or is restarted for some other reason. **Note:** HLServer doesn't need to be restarted to activate changes made to the config or keys files; the hlmanager "reload" command should be used for this.
- 3. HLServer boot. A user with hlmanager access has "booted" the license.

The restore function allows users to define a directory where all current work is saved when a license is lost, and the application can be restarted from this save point. **Note:** Currently only CySlice and associated products (.i.e PlyEdit, CySize, UVLayout) support the restore function.

To set the restore directory, each user needs to run the headus licensing GUI using one of the following ways:

- 1. Run the application, click **About**, click **Run Licensing GUI**.
- 2. Run headus from the command line (Linux or OS X only).
- 3. Run Start->Programs->Application->License (Windows only).

Once the licensing GUI is running, click on the **Common Preferences** button (see Fig 3). A directory name can then be entered into the **Restore Dir** text field; hit **<Enter>** to save the change.

The restore directory should be on a local drive, not a networked drive/share, in case the loss of license is through a network problem or server reboot. The selected directory should also be one that's maintained through a reboot of the local system; RAM drives and temporary areas that are cleaned out on reboot shouldn't be used.

Once the restore directory has been defined, applications run from then on are protected by the restore function. If a license is lost, the application dies as per usual, but a restore window will then appear (see Fig 4).

If a user sees this window, they should first talk to a systems administrator to determine the cause of the loss of the license. If a server is down, they will need to wait until that is rebooted before trying to restore the application. If HLServer is down, that will need to be restarted.

When all services have been restored, the user can click on the **Restore** button; the application they were running will be restarted, and all saved work is reloaded. Once all that is up and running, the restore files can be removed with the **Delete Files** button.

If for some reason the restore window is killed before the user is able restore the application, they still have one more chance to recover all their work. Open up the most recent **restore\*.txt** file in the assigned restore directory, and look for the "Can restore with ..." line; follow the instructions to manually run the restore function. And if that fails for any reason, the data files themselves will also still be in the restore directory; the application can be started as it normally is, and these file manually loaded to recover the lost work.

| 🕅 🔍 headus 3D too                                                                            | ols                                                                                          |                                                                                                    | . × |
|----------------------------------------------------------------------------------------------|----------------------------------------------------------------------------------------------|----------------------------------------------------------------------------------------------------|-----|
| hea                                                                                          | dus 3D                                                                                       | ) tools                                                                                                   |     |
| 3E<br>Wi<br>Linux bu<br>Phil Dench<br>Ente                                                   | ) tools for L<br>ndows and<br>ild: 2017/08/<br>: architec@l<br>r License Ke                  | inux,<br>OS X<br>10 16:58:30<br>ieadus.com.au<br>y Below                                                  |     |
|                                                                                              | Apply Key                                                                                    | 1                                                                                                    |     |
| Floating Keys:<br>Hardware Keys:<br>Edit Refresh                                             | Server<br>Ether<br>Dongle                                                                    | c95ad71c<br>not found                                                                                     | ?   |
| UVLayout v2<br>Note: UVLa<br>to run. If<br>cut-n-past<br>provided wi<br>license int<br>click | yout require:<br>you see "no<br>æ the key st<br>th when you<br>o the text bo<br>the Apply Ke | no key<br>s a license key<br>key" above,<br>ring you were<br>purchased your<br>x above, then<br>y button. |     |
| install User Gui                                                                             | ies (<br>Exit                                                                                | Common Preferenc                                                                                          | ces |
| Fig 1. S                                                                                     | etting Se                                                                                    | rver - New                                                                                                |     |

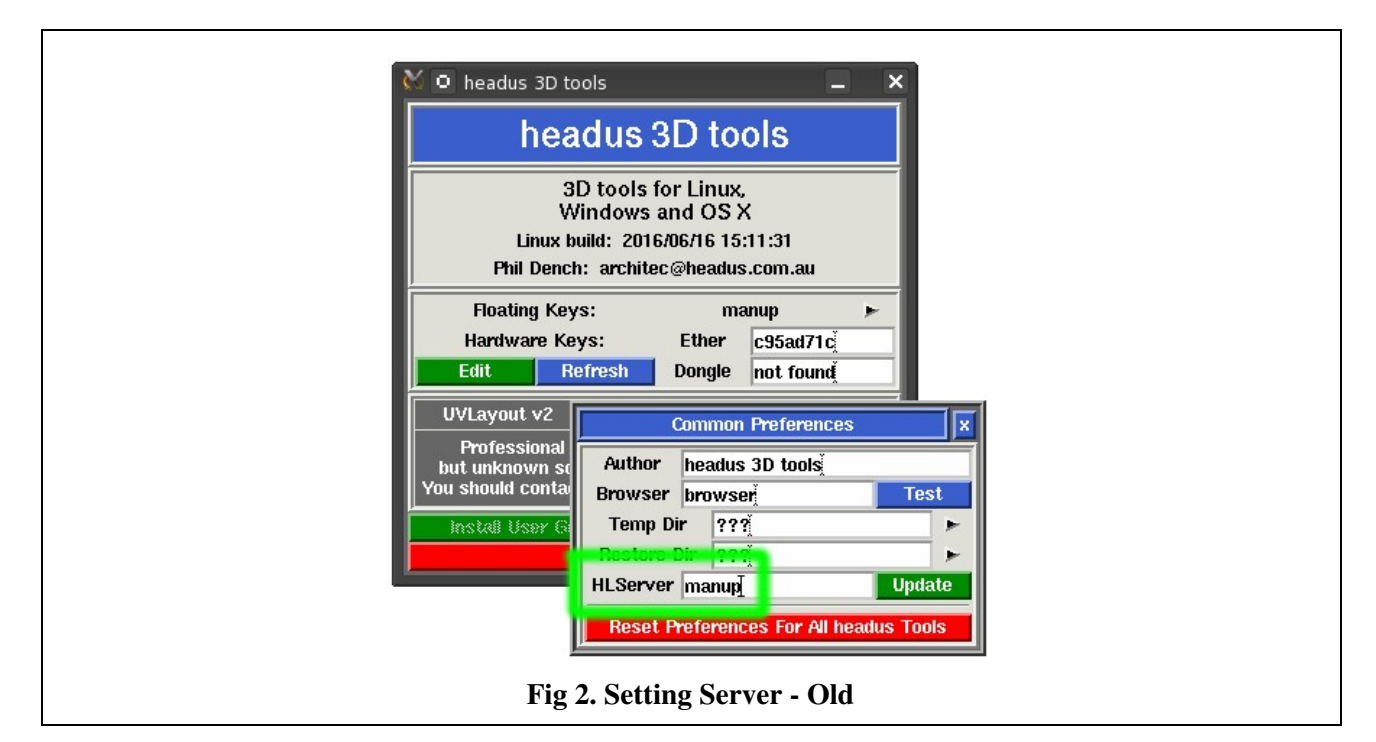

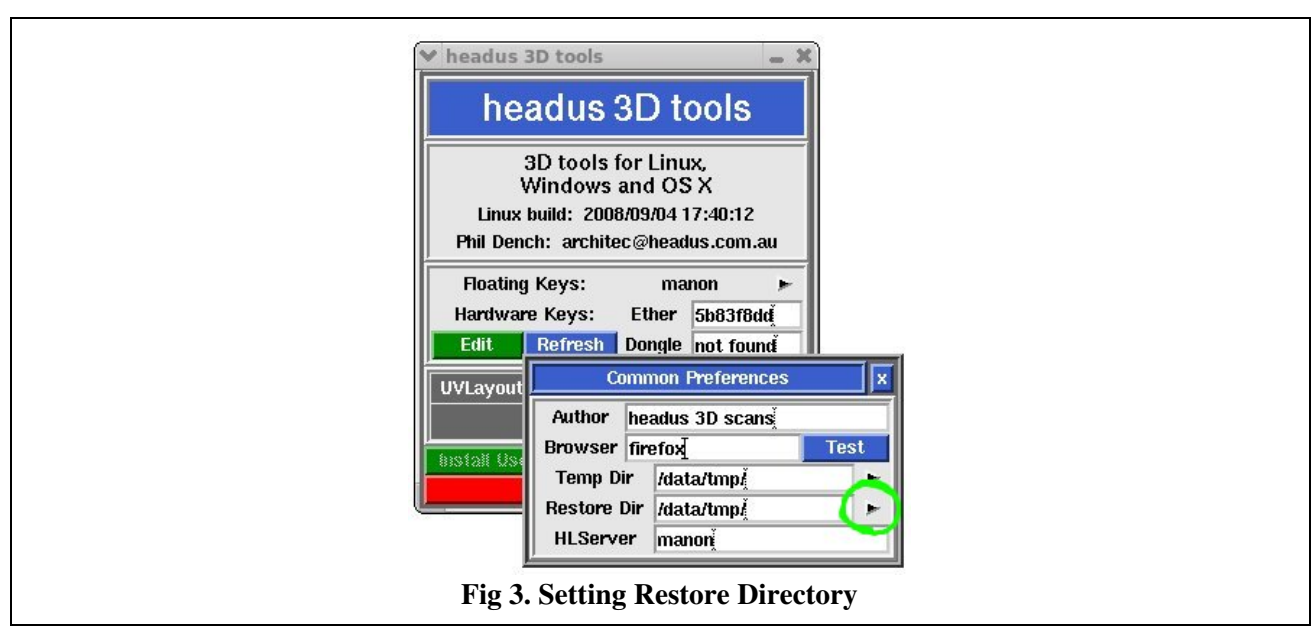

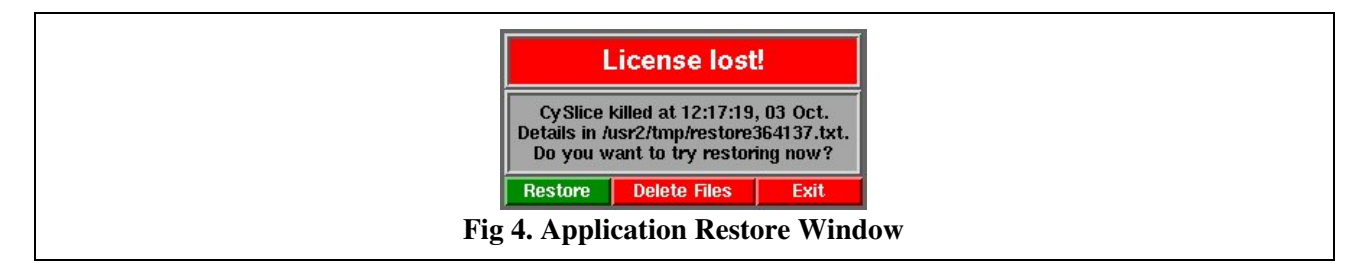

# The Manager

Sysadmins and trusted users (i.e. users listed under the **Manager** group) can use the license manager to check the status of the license server, to see which licenses are being used, to reclaim licenses and so on.

You can find the **hlmanager** application in the hlserver install folder on the server, but under Windows it can be run from the **Start->Programs->headus License Server** menu too.

The **hlmanager** application can also be run from other hosts, if you have one of the client applications installed on that host (.e.g. CySlice, UVLayout). Run the licensing GUI, then click on the arrow to the right of **Floating Keys** to start hlmanager (see Figure 1). Make sure that the "Manager" line in hlserver.conf allows access for the remote host and user.

Sometimes under Windows Server 2003, **hlmanager** can <u>only</u> be run from another host.

## **Adding Manager Users**

Depending on how the license server is configured, users without full access may be allowed limited manger access, or locked out completely.

If you need full manager access from a particular login, you'll need to add a "GROUP Manager <username>@lan" line to the hlserver.conf file on the server. Using the correct username is critical for enabling full manager access.

Depending on whether you currently have limited or no access, see the appropriate section below for how to find out that username.

## **Limited Manager Access**

If you have limited manager access, you'll see the following warning when you launch hlmanager ...

```
Trying architec@lserver ... Connected [0.3s], Fetching ... [0.4s] ** Limited manager access only. **
```

To find out what username you need to use, check the latest hlserver log file on the license server. Search for the last "Connect - manager" line, which will look something like this ...

hlserver: ... Connect - manager user architec@client

Its the username before the "@" symbol that you need to use, exactly as shown in the log file. You would then add the following line to the hlserver.conf file, replacing "architec" with your username, then restart the hlserver service to activate the configuration change. Once you have full access, you should use the hlmanager "reload" command to load future changes to the config file.

vvvvvvvv GROUP Manager architec@lan

### No Manager Access - Old

If you have no manager access, you'll see the following error when you launch older versions of hlmanager ...

```
Trying architec@lserver ... [0.3s]
hlmanager: Problems connecting to license server lserver.
```

Unfortunately there's no way to know in the older version if the connection has succeeded, but access is denied, or if there's also a general problem with the connection to the server.

Assuming the connection is OK, check the latest hlserver log file on the license server. Search for the last "Denied - manager" line, which will look something like this ...

hlserver: ... Denied - manager access to architec@client hlmanager

Its the username before the "@" symbol that you need to use, exactly as shown in the log file. You would then add the following line to the hlserver.conf file, replacing "architec" with your username, then restart the hlserver service to activate the configuration change. Once you have full access, you should use the hlmanager "reload" command to load future changes to the config file.

vvvvvvvv GROUP Manager architec@lan

### **No Manager Access - New**

If you have no manager access, you'll see the following error when you launch newer versions of hlmanager ...

Trying architec@lserver ... [0.2s] Manager access denied to license server lserver.

To get access, add this line to the hlserver.conf file on the server ...

GROUP Manager architec@lan

... and restart the hlserver service to activate the configuration change.

Once you have access, you should use the hlmanager "reload" command to load future changes to the config file.

Hit <Enter> to continue ...

Its the "GROUP Manager" line, exactly as shown in the error message, that you need to add to the hlserver.conf file, then restart the hlserver service to activate the configuration change. Once you have full access, you should use the hlmanager "reload" command to load future changes to the config file.

## **Using HLManager**

When first started up, something like the following will be displayed:

| Server role | y:11668 up                                                                                      | 19 mi | nutes | and  | d 46 secor | nds      |         |          |          |
|-------------|-------------------------------------------------------------------------------------------------|-------|-------|------|------------|----------|---------|----------|----------|
| <           | Licenses -                                                                                      |       | >     | <- · |            |          | Users - |          | >        |
| Name        | Status                                                                                          | Free  | Used  | Id   | Hostname   | User     | Арр     | Age      | Idle     |
| cyslicev2   | 23 days                                                                                         | 0     | 1     | 1    | roley      | architec | cyslice | 0:16.53  | 0:05.40  |
|             |                                                                                                 |       |       |      |            | architec | cyeat   | 0:16.48  | 0:06.45  |
| cyslicev2   | <l day<="" td=""><td>1</td><td>0</td><td></td><td></td><td></td><td></td><td></td><td></td></l> | 1     | 0     |      |            |          |         |          |          |
| cysurf      | permanent                                                                                       | 3     | 0     |      |            |          |         |          |          |
| plyedit     | <1 day                                                                                          | 1     | 0     |      |            |          |         |          |          |
| decimate    | 18 days                                                                                         | 1     | 1     | 2    | lunacy     | architec | mtool   | 11:23.14 | 11:23.13 |

**Note:** If you're running the Windows version, the default console window may be too narrow, wrapping the longer lines around and making the display rather confusing. You can fix this by:

- 1. Right click on the console window title bar, and select Properties.
- 2. Click on the Layout tab, and change both the buffer width and window width to 93.
- 3. Click on OK, pick Modify shortcut, then OK finally to make the change permanent.

The first line of the status report tells you where the server is and how long its been up.

The **Licenses** section lists all available licenses: in the example there is one cyslicev2 license with 23 days left, another cyslicev2 license with less than 1 day left, three permanent cysurf licenses, one plyedit license also about to expire, and two decimate licenses with 18 days to expirey.

The **Users** section lists all currently used licenses: in the example there is one of the cyslicev2 licenses being used on roley by architec, and architec also has a decimate license on lunacy.

You can see that the license name and application names don't always match. For example, the decimate license has been grabbed by the mtool application. When mtool starts up it'll grab a decimate license, if one is free, so that the **Decimate** panel can be enabled. If no decimate license is available, it'll look for other licenses from CySurf, CySlice, CyDir and finally, as a last resort, Mtool.

The **Age** and **Idle** columns show how long ago a license was grabbed, and for how long the application has been idle. In the example it looks like CySlice was started about 15 minutes ago, and hasn't been used for the last 5 minutes. The Mtool application was started over 11 hours ago and hasnt been used since; its a likely candidate for a "boot" if you run out of decimate licenses.

After the initial status listing, you will be presented with a command prompt where you can type one of the following commands:

#### <Enter>

Display current status. The status listing *doesn't* update by itself as licenses come and go. You need to hit **<Enter>** whenever you want it refreshed.

#### add

Add a license key to the keys file on the server. HLServer v2 installs only.

#### last <num>

Show the last **num** lines of the log file. If you leave off the num, it defaults to 10 lines.

#### conf

Show the contents of the hlserver.conf file, with all commented lines stripped out.

#### keys

Show the contents of the floating keys file installed onto server

#### reload

Tell the server to reload its keys and config files. You will need to do this if you edit these files while the server is running.

#### boot <id>

Release a license, making it free for other users to access. Get the id number from the **Id** column in the status listing.

#### boot me

Release all of your own licenses, leaving others untouched.

#### shutdown

Tell the server to shut itself down.

### quit

Quit from the manager application.

### ?

Show the command help.

## **Command Line Access**

All of the above hlmanager commands can be run from the command line.

Some examples:

Reload the config file after any change: hlmanager reload

```
Get the current status:
```

### hlmanager status

Get a list of current CySlice users:

# hlmanager status | grep ' cyslice' | cut -c37-60 | \ sort -u | awk '{print \$2 "@" \$1;}'

## **User Mode**

There are 3 possible levels of access to **hlmanager** for normal (non **Manager**) users. This level of access is set globally in the **hlserver.conf** file with the **ACC** parameter. Requires hlserver v1.7+.

0 - No access

Only users listed in the Manager group can run hlmanager.

1 - Self only

Users can only see and boot their own licenses. In the situation where two users might share a license and one boots it (e.g. two different users are running CySlice on the same workstation), only the user running the boot command loses their license. This **will not** free up that license, because the other user will still be using it.

2 - Others OK

Users can see all licenses, but only boot their own. In the situation where two users share a license, both will lose their license if one boots it. This **will** free up that license.

|        | headus 3D tools                                                                                                    |
|--------|----------------------------------------------------------------------------------------------------|
|        | 3D tools for Linux,<br>Windows and OS X<br>Linux build: 2009/10/29 13:11:36<br>Phil Dench: architec@headus.com.au            |
|        | Floating Keys:     manon       Hardware Keys:     Ether       5b83f8dd       Edit       Refresh       Dongle       not found |
|        | CyEdit+ 777 days                                                                                                    |
|        | ▼ CyDir         777 days           ▼ CySlice         777 days                                                                |
|        | PlyTool+ 777 days                                                                                                    |
|        | Exit                                                                                                    |
| Figure | 1. Running HLManager from t                                                                                                  |

# **Adding New Keys**

Occasionally you may receive a new or updated license key that needs to be added to a running hlserver process.

# **Adding New Keys**

If you're simply adding a new key to an existing product, then ...

HLServer v2

Use the HLManager add command to append new keys to the keys file on the server.

HLServer v1

Edit the keys file on the server and add the key string to the end of the file, then use the HLManager **reload** command to load up the new key.

If the new key is extending the duration of an old key, there is no need to delete the old one; the new key will over-ride the old one.

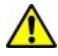

If you've run HLManager from an application licensing GUI, then you will need to quit and restart that licensing GUI for it to recognize the updated keys. Unfortunately clicking the **Refresh** button doesn't currently work, but it will do in the next release.

# **Adding New Products**

Older floating license keys look like this ...

```
<- 21 hex numbers -> Product Sysid Expire Ref# Num
#v2# 3a d6 ..... a9 42 # uvlayoutv2 690ca1ab never 0920 [001 3]
```

The first word after the **#** character is the product name for that license.

More recent floating licenses look like this ...

```
# hlserver, uvlayoutv2 sysid=690ca1ab expire=071226 [000 4]
8MFP LCDY A0GZ 553N QQ6Z BLMB A1A6 GF1G # 6200
74QX SEPD GEC4 AK1W QJK8 3E5N 2LLF 345C JQX5 24SA # 6201
```

In this form there will be one or more products listed after hlserver.

You will need a **PRODUCT** line in your **hlserver.conf** file for each product covered by these license keys. For example, with both the old and new license formats above, this line will need to be added to the hlserver.conf file ...

### PRODUCT uvlayoutv2 <access\_list>

More information on the format of the hlserver.conf file can be found in Server Install: Configuration.

# **Reloading Files**

Whenever you make a change to the keys file or **hlserver.conf**, you'll need to tell hlserver to reload these files. You can do this via the **hlmanager** "reload" command. More information on **hlmanager** can be found in <u>The Manager</u>.

# **Trouble Shooting**

If you can't get HLServer to work, you should first check the server log file for any obvious errors. If that's no help, check below for some tests you can run on both the server and client machines.

# Server Log

The first stop for all problems is the hlserver log file, found in the hlserver install directory on the server. By default there will be two log files, rotated weekly; check their last modified dates to see which one is currently active.

If your users have problems accessing the floating licenses, you should first check the log file to see if any errors have been reported. The following is an explanation of the log messages.

### Config - Couldnt find config file

The config file wasn't found. (Linix) Check the server startup script for the correct setting of the HEADUS\_HOME variable. (Windows) Check hlserver.ini for correct setting of "-c" argument. (OS X) Have you run the setup script?

### **Config - Problems reading config file**

The config file was found, but it couldn't be opened for reading. Check file permissions.

### **Config - starting hlserver**

So far so good.

### Connect - INVALID: host [xxx.xxx.xxx]

Someone from **host** (with IP **xxx.xxx.xxx**) connected to the server's port, but it wasn't talking the right protocol. This could mean one of a couple of things; there's some sort of port overlap with other installed software; you can change the PORT used by hlserver by editing the config file and restarting. Or someone's doing a port scan attack to find a way into the system; you might need to install a firewall, or if you already have one, configure it to block connects to port 11668 from outside the LAN.

### Connect - INVALID: host [xxx.xxx.xxx] using newer protocol

This will appear if someone on **host** is trying to run an application that's compiled with a newer incompatible version of the license request protocol. This means you need to install a newer version of **hlserver**.

### Connect - manager login user@host

user@host is running hlmanager.

### Denied - manager access to user@host hlmanager user@host tried to run hlmanager without access being given in the config file.

### **Denied - access to user@host appname**

**user@host**, running **appname**, tried to grab a floating license without access being given in the config file.

### DeniedIP ip [range] - access to user@host appname

**user@host**, running **appname**, tried to grab a floating license, but their **ip** was out of the allowed **range**. Check the IP ranges defined in the config file.

### DeniedCG [name] - access to user@host appname

user@host was denied access because of a client side group definition.

### Reload - by user@host

Manager **user@host** told **hlserver** to reload its key and config files. This would need to be done whenever the files have been edited while the server is running.

### Grabbed - product user@host appname

user@host, running appname, grabbed one of the product floating licenses.

### Attach - product user@host appname

user@host, running appname, attached to an existing product floating licenses.

### Freed - product from host

All applications on **host** using the **product** floating license have exited, and so its freed for others to use.

### Booted - product on host by user@host

Manager **user@host** told **hlserver** to withdraw the **product** floating license from **host**.

### Lost - product for host

This would occur after a server reload if a change in the key or config files have withdraw access to **product** for **host**.

### Shutdown - by user@host

Manager user@host told hlserver to shut itself down.

### Shutdown - at server

**hlserver** shut itself down. Under Windows that would usually be because the service was stopped. Under IRIX/Linux it could happen if the hlserver process couldn't write to /usr/tmp/hlserver.pid, or if two hlserver processes tried to run at the same time, or if the PID file is deleted manually or via a cron job.

## **Checking the Server**

If the log file recorded no errors, you can run these tests to check that the server is running OK.

- 1. Look for hlserver in the list of running processes (Linux, OS X) or services (Windows). If its not there, have another read of the setup instructions (Linux, Windows or OS X) to make sure you've done all that's required.
- 2. Run hlmanager, and check that the licenses have been loaded. If hlmanager can't connect to hlserver, check the log file for possible problems. If hlmanager runs OK, but no licenses are listed, check the keys file for possible problems. Each key should be on a single separate line, with no leading spaces

or tabs.

## **Checking Clients**

You can run these tests to check that the client (i.e. user) is configured properly.

- 1. Run the headus licensing GUI and check that there's a "Floating Keys" entry above the "Hardware Keys" label. If not, then the HLServer setting hasn't been defined properly; check <u>Application Config</u> for details.
- 2. Are any valid (i.e. green colored) licenses shown in the "about headus 3D tools" window? If yes, then the client is talking to the server OK. Click on the **Test** button next to the application you are having problems with; if it works, but your other methods for starting the application fail, check your methods. If the test doesn't work, check the hlserver log file for errors.
- 3. If no valid licenses are shown in the "about headus 3D tools" window, then you need to check the TCP/IP connection between the client and hlserver. You can do this by running telnet from the client side; use the command line so you can define the port to connect to. That is, run "telnet server 11668", where **server** is the name of the host running hlserver.

If all is OK then nothing will happen; hit enter and telnet will exit. The log file should show a "Connect - INVALID" error, which is what's its supposed to do.

If, on the other hand, telnet gives an error, that'll indicate there's some problem with the TCP/IP connection between the client and hlserver. It might be that the server itself is blocking connects to that PORT; if you are running a firewall, check its settings. It might be that the client is confused about who **server** really is; run "ping server" from the client side and check the IP address.

4. If you have a "Build Status Report" button in the headus licensing GUI, click that for more debugging information.

If none of the above tests sheds any more light on the problem, contact your vendor for further directions, and attach the status report if you have one from step 4 above.